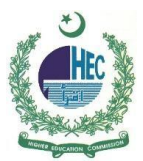

## <u>Windows 7 Configuration of HEC Smart</u> <u>University Connectivity Manual</u>

• Open 'Network and Sharing '

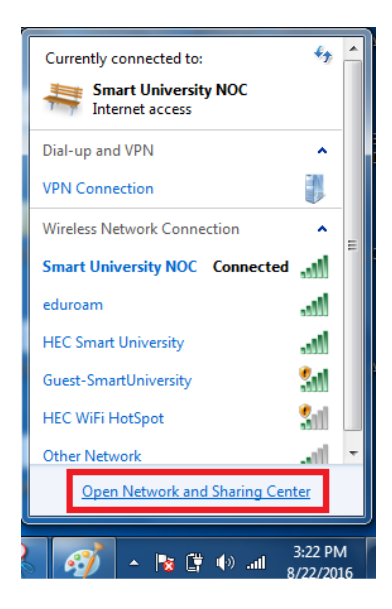

• Go to 'Manage Wireless Networks'

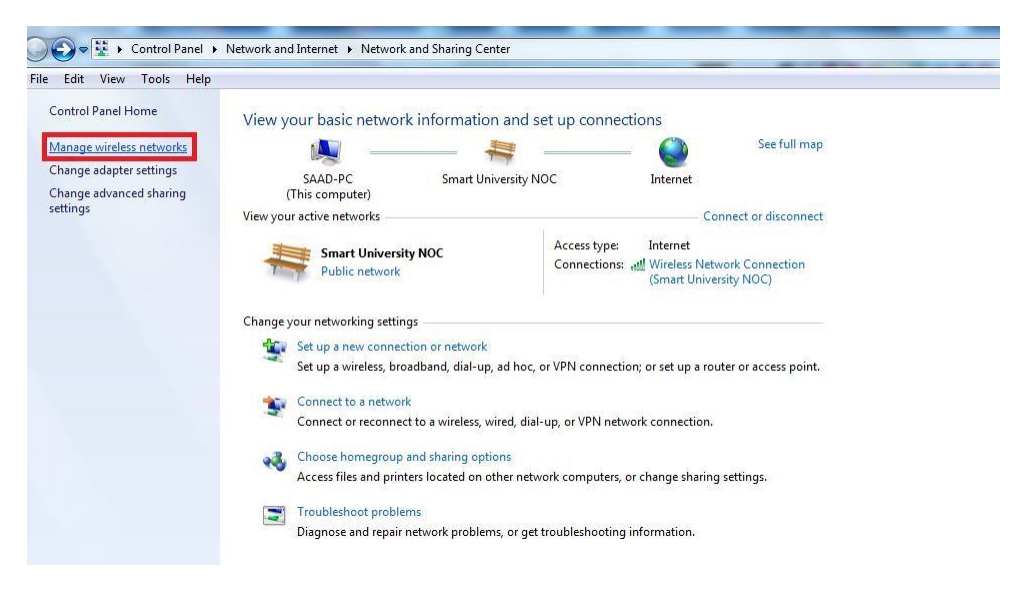

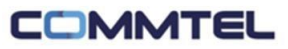

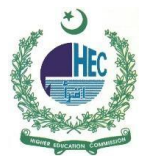

## • Click on 'Add'

| File Edit View Tools Help                |                                   |                     |
|------------------------------------------|-----------------------------------|---------------------|
| Manage wireless networks that            | use (Wireless Network Connection) |                     |
| Windows tries to connect to these networ | ks in the order listed below.     |                     |
| Add Adapter properties Profile types     | Network and Sharing Center        |                     |
| Saqib_Commtel                            | Security: WPA2-Personal           | Type: Any supported |
| Smart University NOC                     | Security: WEP                     | Type: Any supported |
| Commtel-AP                               | Security: WPA2-Personal           | Type: Any supported |
| UmerMalik                                | Security: WPA2-Personal           | Type: Any supported |
|                                          |                                   |                     |

## • Choose 'Manually Create a network profile'

| File Edit View Tools Help<br>Manage wireless networks that us | e (Wireless Network Connection)                 |                                                                                                    |                       |
|---------------------------------------------------------------|-------------------------------------------------|----------------------------------------------------------------------------------------------------|-----------------------|
| Windows tries to connect to these networks                    | in the order listed b                           |                                                                                                    |                       |
| Add Adapter properties Profile types N                        | etwork and Sharing 😡 📲 Manually connect i       | to a wireless network                                                                                                    | 0                     |
| Networks you can view, modify, and reorder (50) Saqib_Commtel | See How do you wan                              | it to add a network?                                                                                                    | Automatically connect |
| Smart University NOC                                          | Sec Manually<br>This creates i<br>for the netwo | r create a network profile<br>a new network profile or locates an existing network and saves a profile<br>ork on your computer. You need to know the network name (SSD) and | Automatically connect |
| Commtel-AP                                                    | Sec security key                                | (if applicable).                                                                                                    | Automatically connect |
| UmerMalik                                                     | Sec<br>Create an<br>This creates                | a d hoc network<br>a temporary network for sharing files or an Internet connection                                                                                          | Automatically connect |
| Guest                                                         | Sec                                             |                                                                                                    | Automatically connect |
| Conference                                                    | Sec                                             |                                                                                                    | Automatically connect |
| SAAD SAAD                                                     | Sec                                             | Cancel                                                                                                    | Automatically connect |
| Asher Faisel Khan's iPhone (2)                                | Security: WPA2-Personal                         | Type: Any supported                                                                                                    | Automatically connect |

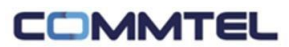

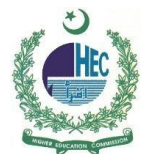

- On network name write "HEC Smart University"
- Security type 'WPA-Enterprise'
- Encryption Type 'AES'
- Leave Security Key 'Blank'
- Click on 'Next'

| Sec | Enter information | for the wireless network you want to add                                                         |  |
|-----|-------------------|--------------------------------------------------------------------------------------------------|--|
| Sec | Network name:     | HEC Smart University                                                                             |  |
| Ser | Security type:    | WPA-Enterprise 🔹                                                                                 |  |
|     | Encryption type:  | AES 🔹                                                                                            |  |
| Sec | Security Key:     | Hide characters                                                                                  |  |
| Sec | Start this connec | tion automatically                                                                               |  |
|     | Warning: If you   | the network is not broadcasting<br>select this option, your computer's privacy might be at risk. |  |
| Sec |                   |                                                                                                  |  |
|     |                   |                                                                                                  |  |

• Go to 'Change Connection Setting'

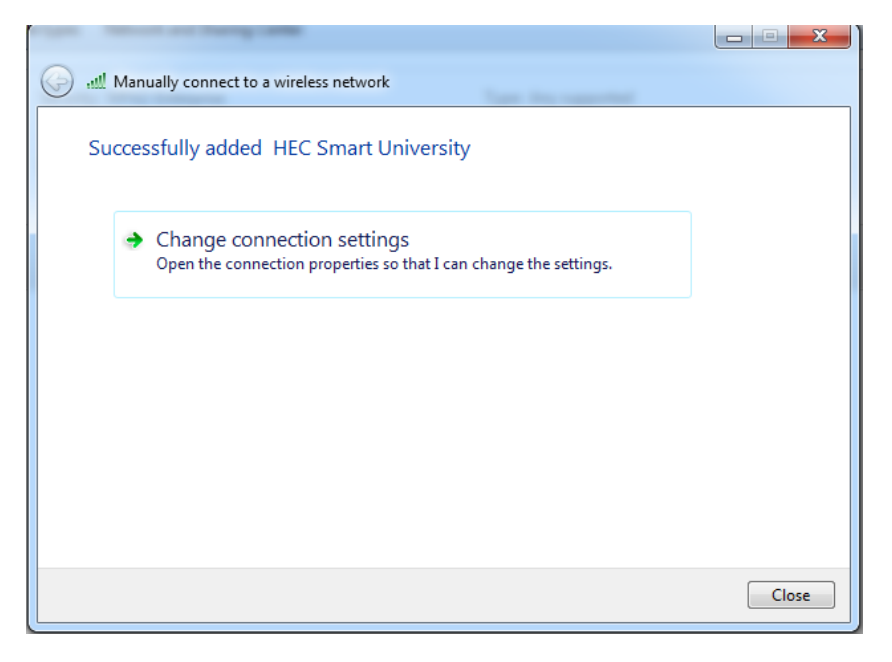

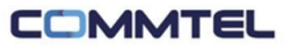

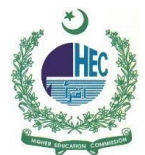

- Select Security Type 'WPA-Enterprise'
- Encryption Type 'AES'
- Network Authentication Method: Microsoft: Protected EAP (PEAP) and then click setting

| Su         | eduroam Wireless Network Properties                                                                                                    |   |
|------------|----------------------------------------------------------------------------------------------------|---|
|            | Connection Security                                                                                                    |   |
|            | Security type: WPA-Enterprise   Encryption type: AES                                                                                                    |   |
|            | Choose a network authentication method:<br>Microsoft: Protected EAP (PEAP)  Settings<br>Remember my credentials for this connection each<br>time I'm logged on |   |
|            | Advanced settings                                                                                                    |   |
| rity: WPA2 |                                                                                                    | Ļ |
|            | OK Cancel                                                                                                    |   |

• Go to 'Security' Tab

| SU          | eduroam Wireless Network Properties                                 |
|-------------|---------------------------------------------------------------------|
|             | Connection Security                                                 |
|             | Security type: WPA-Enterprise   Encryption type: AFS                |
|             |                                                                     |
|             | Choose a network authentication method:                             |
|             | Microsoft: Protected EAP (PEAP)                                     |
|             | Remember my credentials for this connection each time I'm logged on |
| <del></del> | Advanced settings                                                   |
| rity: WPA2  |                                                                     |
|             | OK Cancel                                                           |

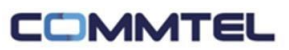

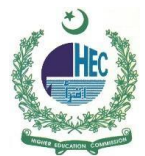

- Uncheck 'Validate server certificate'
- Click on 'Configure'

| Protected EAP Properties                                                          |
|-----------------------------------------------------------------------------------|
| When connection:                                                                  |
| Connect to these servers:                                                         |
| Trusted Root Certification Authorities:                                           |
| AddTrust External CA Root                                                         |
| Baltimore CyberTrust Root                                                         |
| Certification Authority of WoSign                                                 |
| Class 2 Primary CA                                                                |
| Class 3 Public Primary Certification Authority                                    |
| Deutsche Telekom Root CA 2                                                        |
| ۲                                                                                 |
| Do not prompt user to authorize new servers or trusted certification authorities. |
| Select Authentication Method:                                                     |
| Secured password (EAP-MSCHAP v2)  Configure                                       |
| ✓ Enable Fast Reconnect                                                           |
| Enforce Network Access Protection                                                 |
| Disconnect if server does not present cryptobinding TLV                           |
| Enable Identity Privacy                                                           |
| OK Cancel                                                                         |
|                                                                                   |

• Uncheck Automatically use my windows logon name and password (and domain if any) press OK

• Press 'Ok'

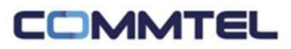

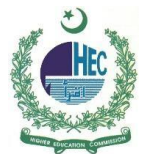

- Forget/Disconnect all Networks
- Enter your Institute ID and Password. Your user ID must be appended with @hec.gov.pk (e.g. test@hec.gov.pk).

| Network /    | Authentication   |  |
|--------------|------------------|--|
| Please enter | user credentials |  |
|              |                  |  |
|              | User name        |  |
|              | Password         |  |
|              |                  |  |
|              |                  |  |

• Now you are ready to connect

| rsity          | +7                         |
|----------------|----------------------------|
| tion           | •                          |
| Connected      | AAAKAA                     |
| Sharing Center |                            |
|                | rsity<br>tion<br>Connected |

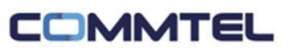